# ACCESS YMCA360.ORG

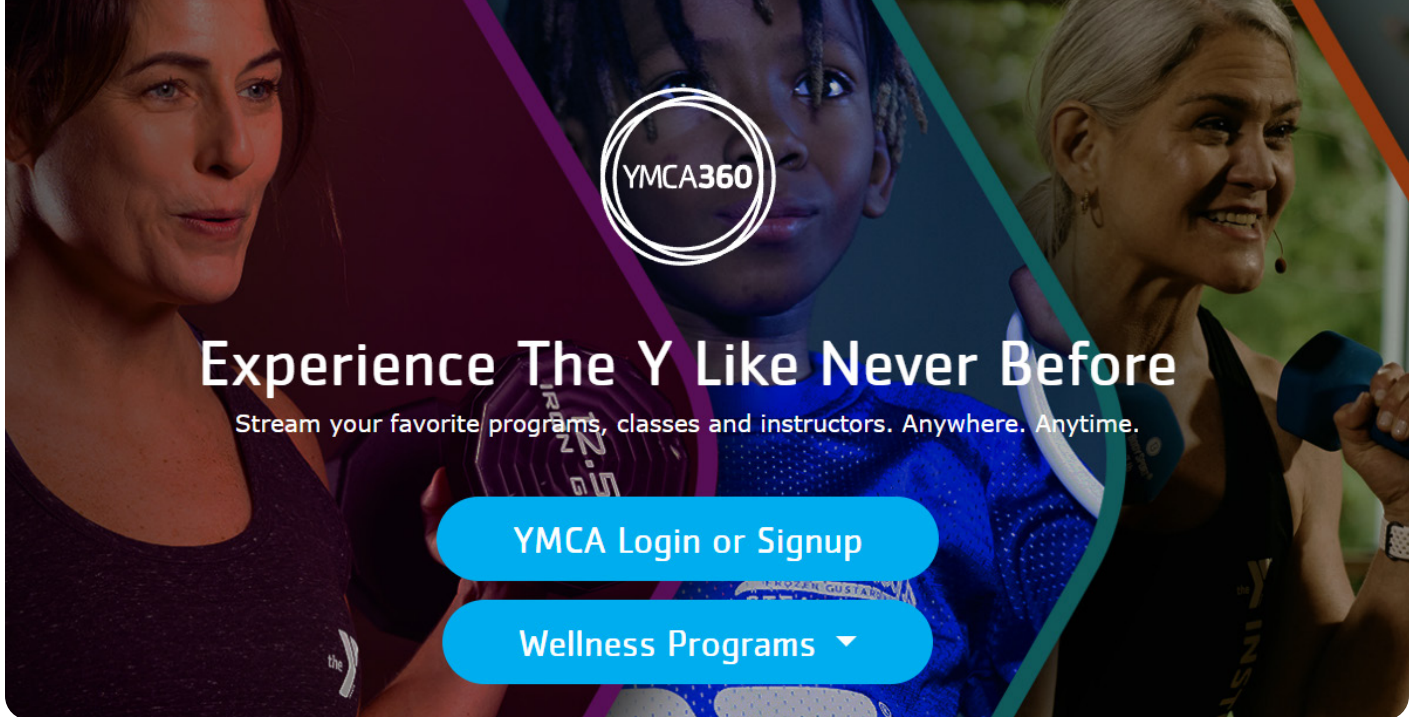

YMCA360 is available to stream on mobile, desktop or laptop computer, and smart TVs, including AppleTV, Roku, and Amazon Fire Stick. All you need is an internet connection and a valid email address! You can also cast YMCA360 content from your phone, iPad, or tablet to your TV.

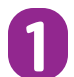

## Visit YMCA360.org and click YMCA Login or Signup.

For mobile devices, you can log in and access YMCA360 from the My Y section our YMCA of Metropolitan mobile app. You do not need to download a separate YMCA360 app on your cell phone.

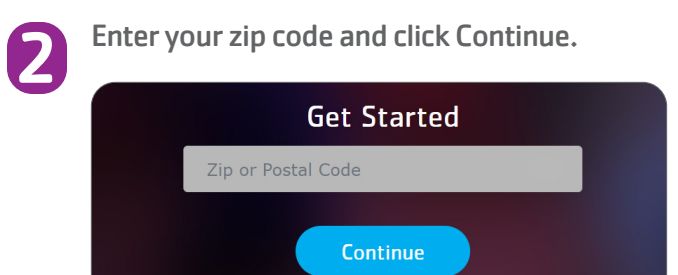

### Select your home branch.

Click on Briscoe Family YMCA Wellness Center, Northside YMCA, or Rite-Hite Family YMCA.

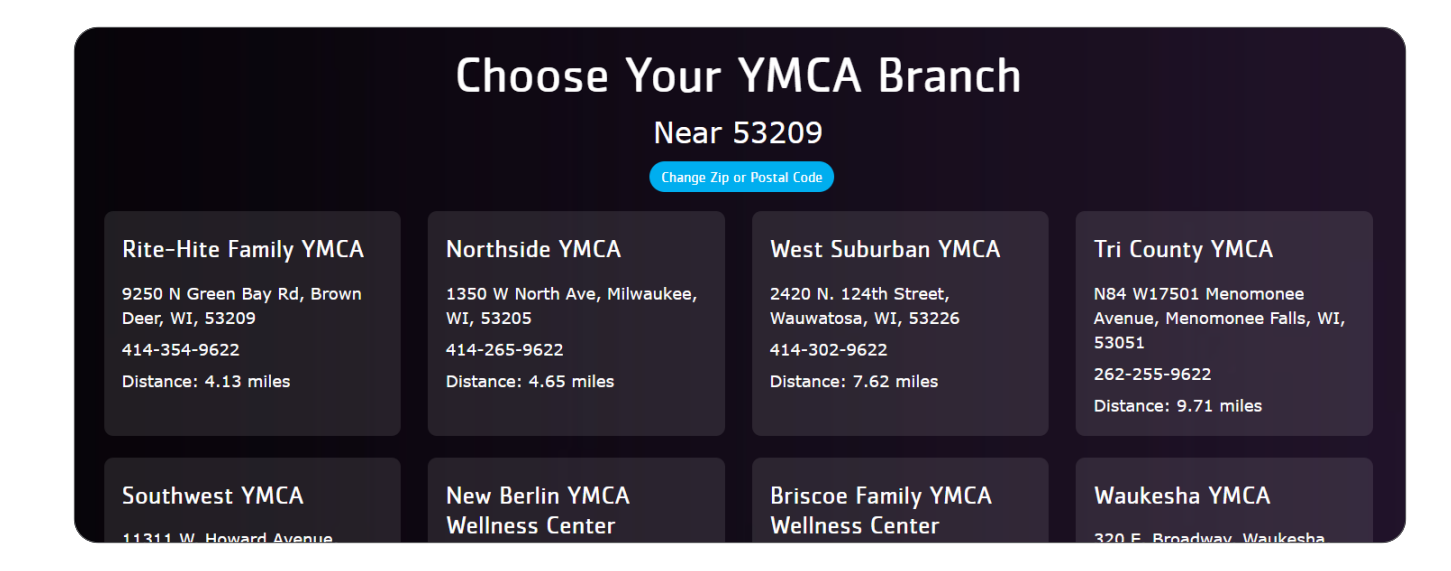

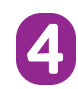

#### Enter your email and click Continue.

The email address you log in to YMCA360 with must match the email on your membership account, otherwise YMCA360 cannot authenticate your membership.

**NOTE:** If your email does not match your membership account, you will see the following message:

Your email address was not recognized as an active YMCA member. If you have a current YMCA membership, please contact your local YMCA for assistance.

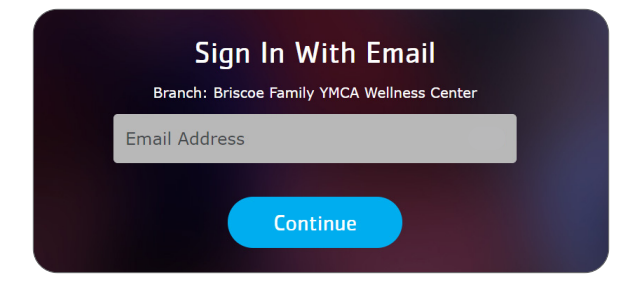

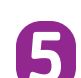

#### Check your email for a verification code.

Open another web browser tab or use a different device to check the email you entered for a six-digit verification code.

If you don't see a verification code in your inbox, please check your SPAM or Junk folder or return to ymca360.org to request for the verification email to be resent. You must use a valid email address to receive the verification code.

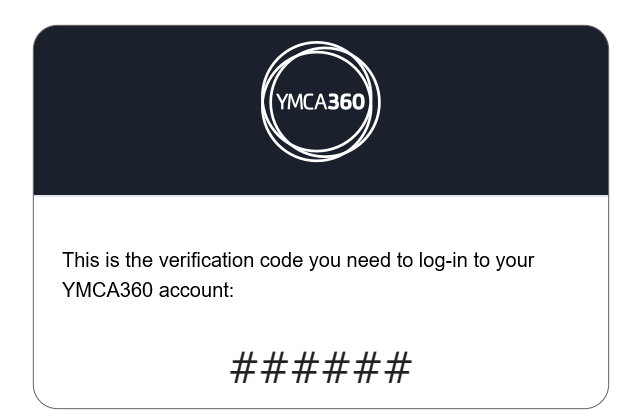

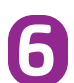

## Enter the verification code on YMCA360.org and click Continue.

If you have problems with your passcode, please contact support@ymca360.org.

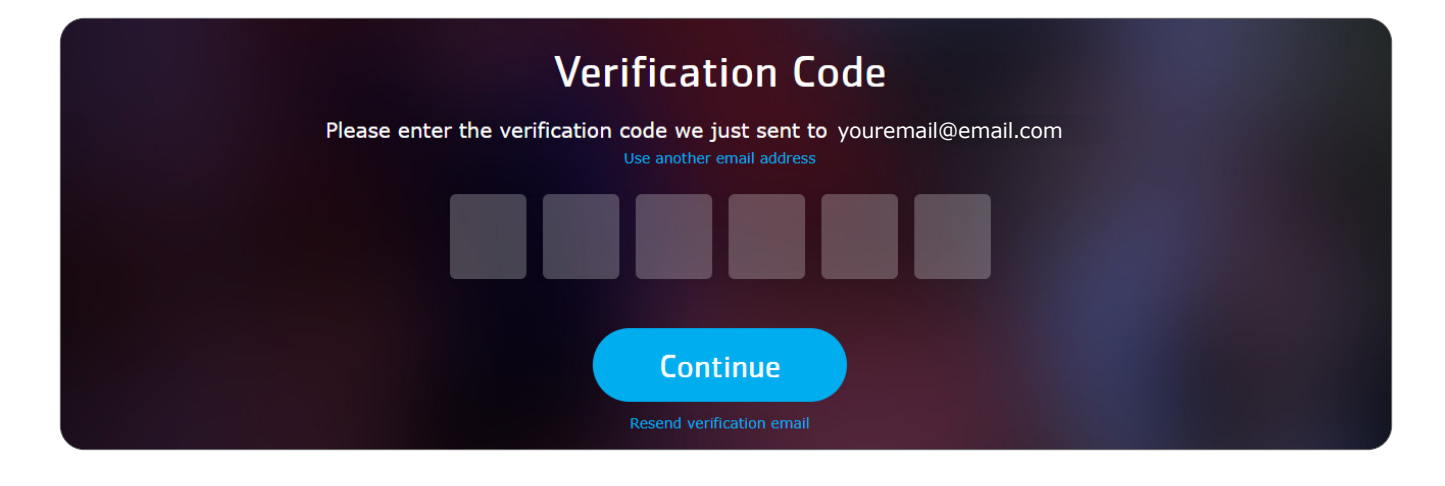

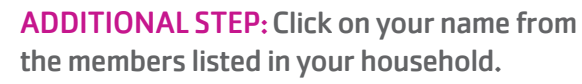

You will be prompted to select your name if you have multiple members in your household and only one email address on your membership account.

Each member of your household must log in with their own, unique email to have a personalized YMCA360 experience.

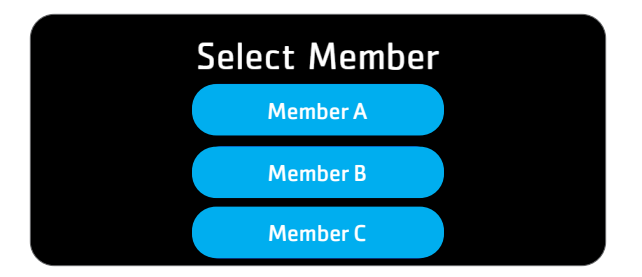

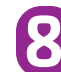

## Congrats! You have access to YMCA360.

**NOTE:** YMCA360 will ask you to login with your email and a verification code for each device and each web browser you use. Occasionally, your session will time out and you'll be asked to log in again.